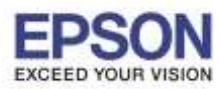

2.เข้าที่ Wi-Fi

หัวข้อ : วิธีการพิมพ์งาน ผ่าน Epson iPrint (Version 6.0.8) สำหรับ iOS รองรับปริ้นเตอร์รุ่น : Epson Stylus TX600FW/TX700W/TX550W/ME900WD/ ME960FWD/TX720WD/R2000/R3000/WF-7511/WP-4511/WP-4521/ WF-3521/WF-7111/WF-7611/WF-5111/WF-5621/WF-6091/ ME-301/M200/L355/L550/L555/L455/L365/L565/L655/L805

<u>หมายเหต</u> : ให้ทำการติดตั้ง Epson iPrint ก่อนการใช้งาน สำหรับโปรแกรม Epson iPrint สามารถดาวน์โหลดได้ที่ Apple App Store.

<u>http://itunes.apple.com/th/app/epson-iprint/id326876192</u> หรือ <u>www.itunes.com/appstore/</u>

สำหรับวิธีการดาวน์โหลดและวิธีการดิดตั้ง สอบถามข้อมูลเพิ่มเติมได้ที่ ศูนย์แอปเปิ้ล ไอโฟนและไอแพด

\*\* ก่อนการใช้งานเครื่องพิมพ์ผ่าน Epson iPrint ที่เครื่องพิมพ์จะต้องมีตั้งค่า Wi-Fi ให้เรียบร้อยก่อน

### <u>วิธีการพิมพ์งาน ผ่าน Epson iPrint (Version 6.0.8) สำหรับ iOS</u>

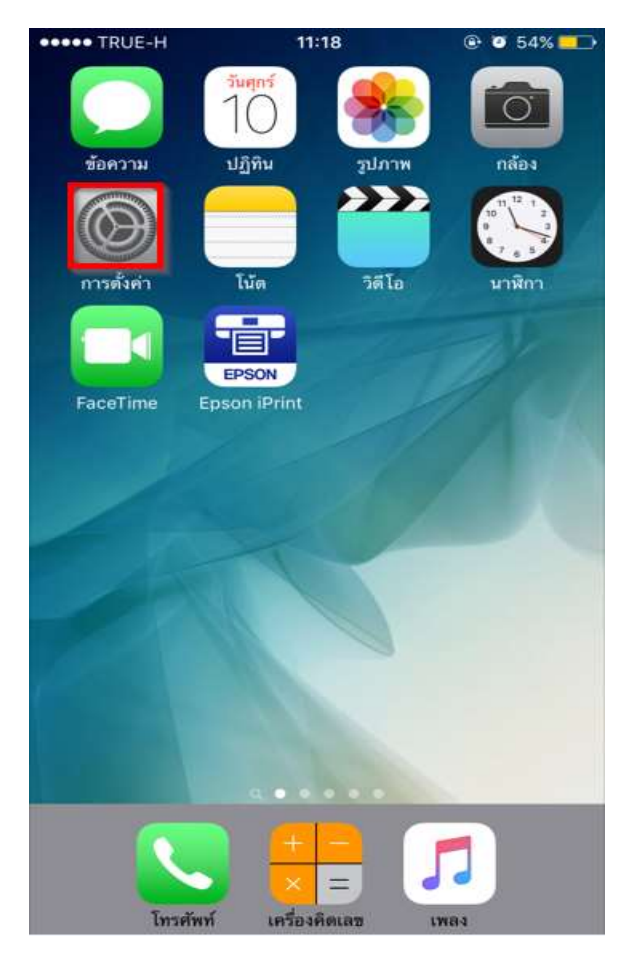

#### 1.เลือก Settings/การตั้งค่า

## .... TRUE-H 11:17 Ø 54% 54% การตั้งค่า โหมดเครื่องบิน Wi-Fi ปิด บลุทธ No. เซลลลาร์ ปิด > ขอดสปอดส่วนบุคคล 10 > ผ้ให้บริการ TH 3G+ > การแจ้งเตือน ศนข์ควบคม ห้ามรบกวน 💿 ทั่วไป

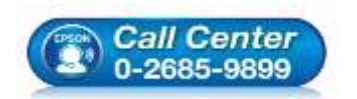

- สอบถามข้อมูลการใช้งานผลิตภัณฑ์และบริการ
- โทร.0-2685-9899
- เวลาทำการ : วันจันทร์ ศุกร์ เวลา 8.30 17.30 น.ยกเว้นวันหยุดนักขัตฤกษ์
- <u>www.epson.co.th</u>

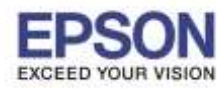

3.เปิดสัญญาณ Wi-Fi เป็น ON

จากนั้นเลือกชื่อ Router ที่ปริ้นเตอร์เชื่อมต่อ

#### (สังเกตว่าจะมี สัญลักษณ์รูป 🛜 ขึ้นสถานะด้านบน)

## 

#### แสดงว่ามีการเชื่อมด่อเรียบร้อยแล้ว

| TRUE-H (ชาวาที่งค่า Wi-F        | 7 @ <b>0</b> 54%   |
|---------------------------------|--------------------|
| Wi-Fi                           |                    |
| <ul> <li>LinkSys2015</li> </ul> | ∎ <del>?</del> (j) |
| เลือกเครือข่าย                  |                    |
| APMM_HOTSPOT                    | <b>₹</b> (j)       |
| ЕТН                             | • 🗢 🕕              |
| ETH-BO                          | ₽ 奈 ()             |
| ETH-CS                          | ∎ ╤ (Ì)            |
| ETH-IS                          | ∎ <del>†</del> ()  |
| ETH-MKT                         | l 🗢 🚺              |
| ETH-SALE                        | ê 🗢 🕕              |
| ETH1                            | <b>a ≈ (i</b> )    |
|                                 |                    |

## Call Center 0-2685-9899

- สอบถามข้อมูลการใช้งานผลิตภัณฑ์และบริการ
- โทร.0-2685-9899
- เวลาทำการ : วันจันทร์ ศุกร์ เวลา 8.30 17.30 น.ยกเว้นวันหยุดนักขัตฤกษ์
- <u>www.epson.co.th</u>

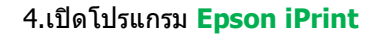

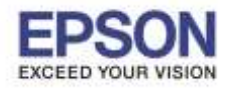

#### 5.เลือกเครื่องพิมพ์

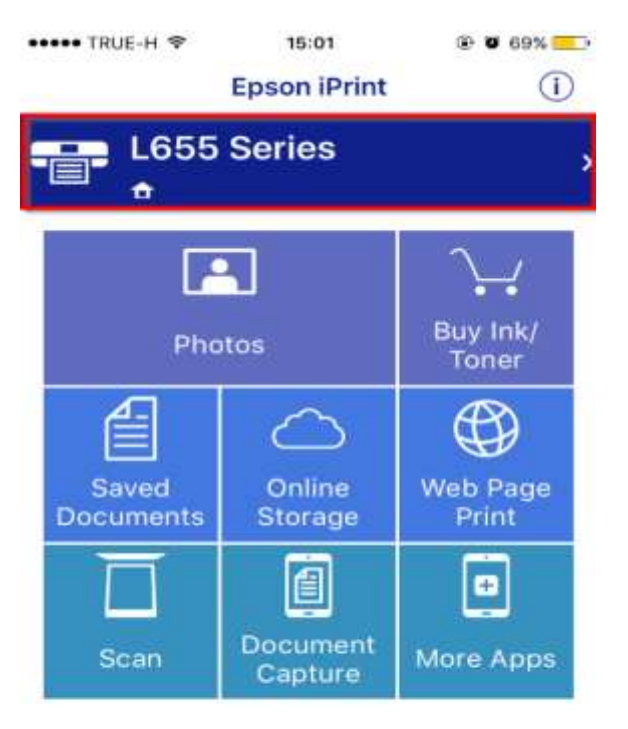

#### 6.กดที่ **Printer** เพื่อเลือกรุ่น

| ••••• TRUE-H ♥   | 15:01       | @ Ø 69% <u>=</u> |
|------------------|-------------|------------------|
| < Home           | Maintenance |                  |
| Printer          | L65         | 5 Series 🍙 >     |
| PRINTER STATUS   |             |                  |
|                  |             |                  |
|                  |             |                  |
| REMAINING INK/ I | ONER        |                  |
|                  | U.          |                  |
| Buy Ink/Toner    |             |                  |
| MAINTENANCE      |             |                  |
| Head Cleaning    | i.          |                  |
| Nozzle Check     |             |                  |
| Firmware Upda    | ate         |                  |

3

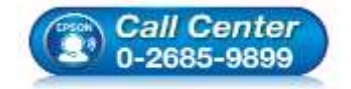

- สอบถามข้อมูลการใช้งานผลิตภัณฑ์และบริการ โทร.0-2685-9899
- เวลาทำการ : วันจันทร์ ศุกร์ เวลา 8.30 17.30 น.ยกเว้นวันหยุดนักขัดฤกษ์
- <u>www.epson.co.th</u>

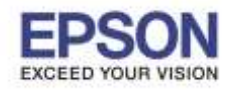

#### 7.โปรแกรมจะค้นหาเครื่องพิมพ์ที่อยู่ในวงเน็ตเวิร์ค

ถ้าพบให้กดเลือกเครื่องพิมพ์ที่ต้องการ

#### (ในที่นี้เป็นรุ่นL655)

| Back Select Printer  Local Print IP Remote  Print to a local printer on the current Wi-Fi network.  Searching for printers  L655 Series 192.168.0.103 | ••••• TRUE-H 🗢                 | 11:19               | 🕑 🖉 53% 🛄 |
|----------------------------------------------------------------------------------------------------|--------------------------------|---------------------|-----------|
| Local IP Manual IP Remote Print to a local printer on the current Wi-Fi network. Searching for printers  L655 Series 192.168.0.103                    | K Back                         | Select Printer      |           |
| Print to a local printer on the current Wi-Fi<br>network.<br>Searching for printers ()<br>L655 Series<br>192.168.0.103                                | 🔂 Local                        | IP Manual IP        | Remote    |
| Searching for printers 💭<br>L655 Series<br>192.168.0.103                                                                                              | Print to a local p<br>network. | printer on the curn | ent Wi-Fi |
| L655 Series                                                                                                    | Searching for p                | rinters             |           |
|                                                                                                    | L655 Series                    |                     | ~         |
|                                                                                                    |                                |                     |           |
|                                                                                                    |                                |                     |           |
|                                                                                                    |                                |                     |           |
|                                                                                                    |                                |                     |           |
|                                                                                                    |                                |                     |           |
|                                                                                                    |                                |                     |           |
|                                                                                                    |                                |                     |           |
|                                                                                                    |                                |                     |           |
|                                                                                                    |                                |                     |           |
|                                                                                                    |                                |                     |           |
|                                                                                                    |                                |                     |           |
|                                                                                                    |                                |                     |           |
|                                                                                                    |                                |                     |           |
|                                                                                                    |                                |                     |           |
|                                                                                                    |                                |                     |           |

Search

8.สถานะจะขึ้น Ready และให้กด Home

| ••••• TRUE-H ≈  | 11:19      | @ Ø 53% <mark>=</mark> |
|-----------------|------------|------------------------|
| < Home          | Maintena   | ance                   |
| Printer         |            | L655 Series 🍙 >        |
| PRINTER STATUS  |            |                        |
| Ready           |            |                        |
| Ready to print. |            |                        |
|                 | Black Cyan |                        |
| N               | lagenta    |                        |
|                 | Yellow     |                        |
| Buy Ink/Toner   |            |                        |
| MAINTENANCE     |            |                        |
| Head Cleaning   |            |                        |
| Nozzle Check    |            |                        |

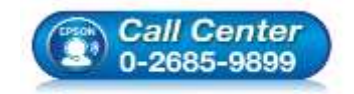

- สอบถามข้อมูลการใช้งานผลิตภัณฑ์และบริการ โทร.0-2685-9899
- เพร.0-2005-9699 • เวลาทำการ : วันจันทร์ – ศุกร์ เวลา 8.30 – 17.30 น.ยกเว้นวันหยุดนักขัตฤกษ์
- www.epson.co.th

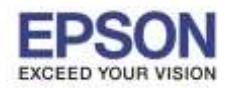

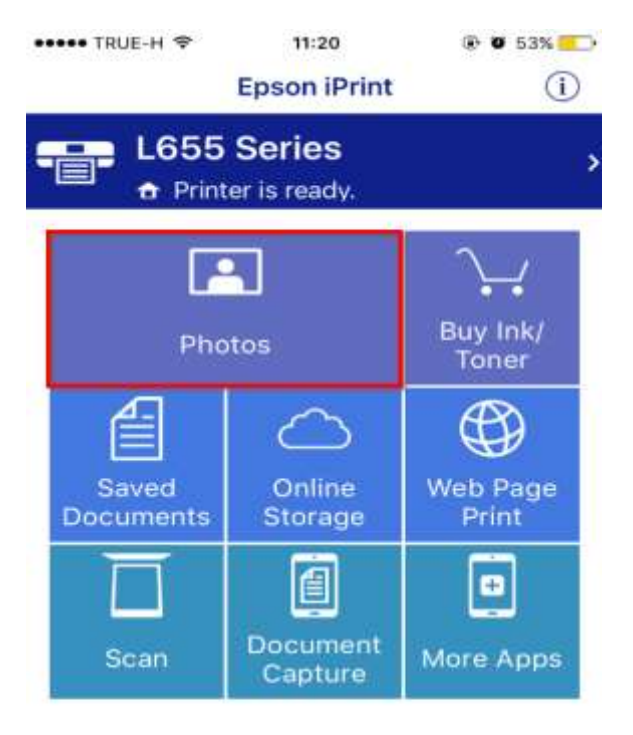

#### 9.ให้กดเลือกที่ Photo และเลือกรูปภาพ

#### 10.จะแสดงรูปภาพที่ได้เลือกไว้ กด Selected และกด Next

| ••••• TRUE-H 奈 | 11:20 | @ Ø 53% 💶 |  |
|----------------|-------|-----------|--|
| K Wallpapers+  | 1/30  | Next      |  |

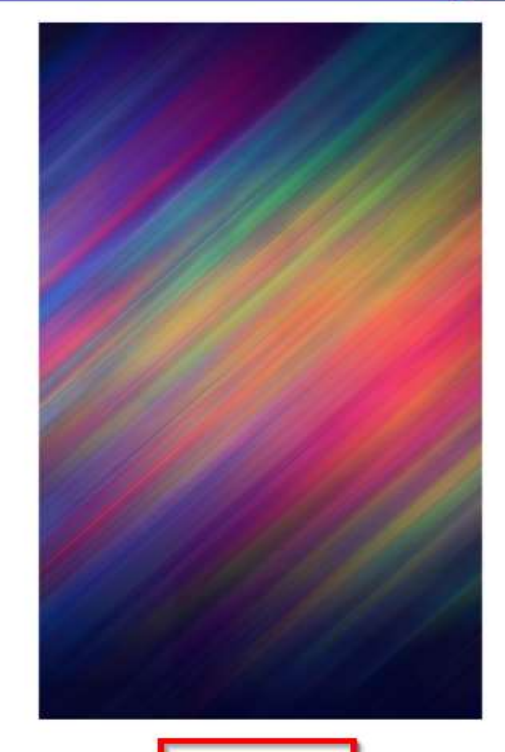

Selected

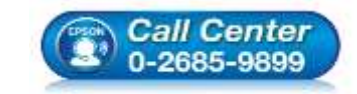

- สอบถามข้อมูลการใช้งานผลิตภัณฑ์และบริการ โทร.0-2685-9899
- เวลาทำการ : วันจันทร์ ศุกร์ เวลา 8.30 17.30 น.ยกเว้นวันหยุดนักขัดฤกษ์
- <u>www.epson.co.th</u>

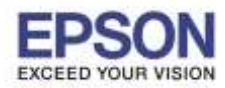

12.หน้าต่างการตั้งค่า สามารถกดเลือกได้

เช่น ขนาดกระดาษ พิมพ์สีหรือขาวดำ

ถ้าตั้งค่าเสร็จ กด Done

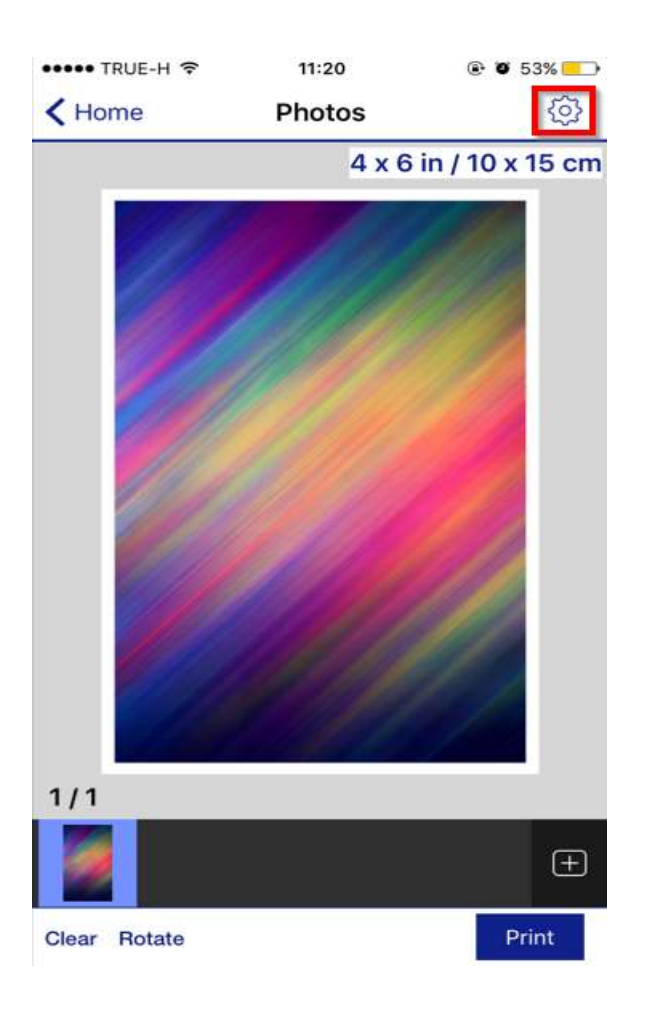

11.จะแสดงรูปภาพ ถ้าต้องการตั้งค่าเพิ่มเติมให้กดปุ่มตั้งค่า

| ••••• TRUE-H 🗢 | 11:21 @ 0 53%             |     |
|----------------|---------------------------|-----|
|                | Print Settings Do         | one |
| Printer        | L655 Series 🏠             | ×   |
| Copies         | 1 [ - ] +                 |     |
| Paper Size     | 4 x 6 in / 10 x 15 cm     | 2   |
| Media Type     | Premium Photo Paper Gloss | 5y  |
| Layout         | Borders                   | 2   |
| Print Quality  | Best                      | 2   |
| Paper Source   | Automatic                 | >   |
| Color          | Color                     | 2   |
| Print Date     | Off                       | 2.  |
| Auto Correct   | On                        | >   |

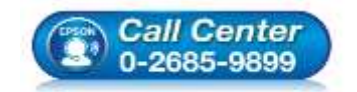

- สอบถามข้อมูลการใช้งานผลิตภัณฑ์และบริการ โทร.0-2685-9899
- เทร.0-2005-9099 เวลาทำการ :วันจันทร์ – ศุกร์ เวลา 8.30 – 17.30 น.ยกเว้นวันหยุดนักขัดฤกษ์
- <u>www.epson.co.th</u>

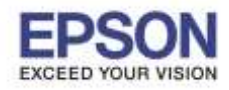

# 

13.กด Print เพื่อเริ่มการพิมพ์

#### 14.จะปรากฏหน้าต่างกำลังพิมพ์

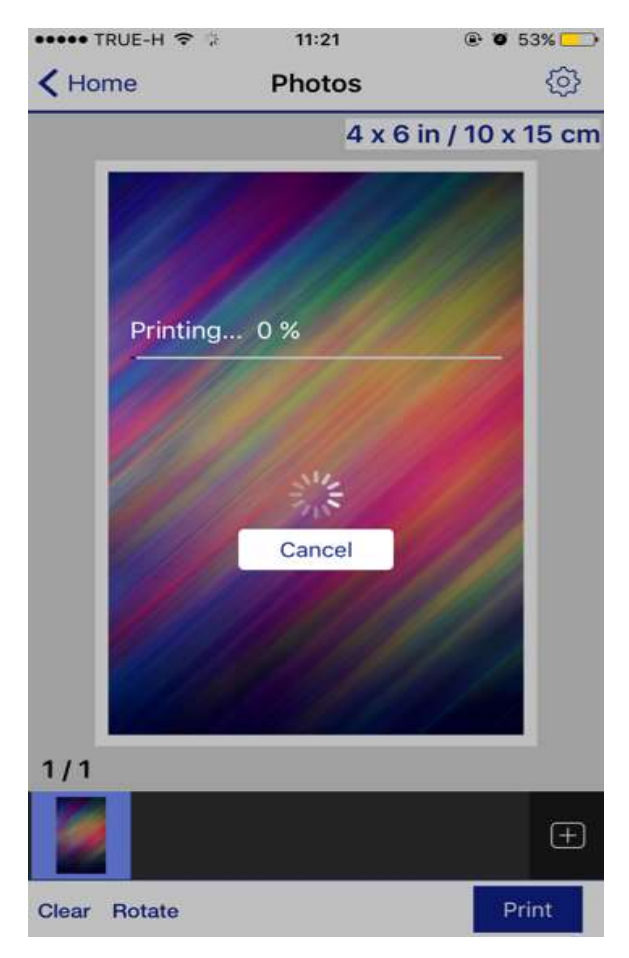

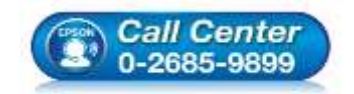

- สอบถามข้อมูลการใช้งานผลิตภัณฑ์และบริการ โทร.0-2685-9899
- เวลาทำการ : วันจันทร์ ศุกร์ เวลา 8.30 17.30 น.ยกเว้นวันหยุดนักขัตฤกษ์
- www.epson.co.th